# SONY.

# كاميرا فيديو رقمية HD

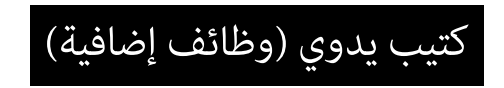

يتضمن هذا الكتيب اليدوي دليل تشغيل الوظائف الإضافية.

يرجى الرجوع إلى «دليل عمليات التشغيل» (ورقي) و «كتيب يدوي» (PDF) لمعلومات حول الوظائف الأخرى.

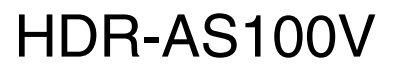

# جدول المحتويات

| 3 | 3 | لتمىئة | د ال | ىنە        | , |
|---|---|--------|------|------------|---|
|   |   |        | ··   | <b>J</b> - |   |

## البث المباشر

| 4 | حول البث المباشر   |
|---|--------------------|
| 5 | تحمينا الثي الباش  |
|   | تجهير أببت أهباسر  |
| 6 | تشعيل البث المباشر |
| 8 | القيود             |
| 9 | رسائل الخلل        |

## الوظائف الجديدة الخاصة بالتقاط الصور الثابتة

| 11 | ضبط وضع الصور الثابتة                                     |
|----|-----------------------------------------------------------|
| 13 | فواصل التقاط الصور الثابتة                                |
| 14 | المؤقت الذاتي                                             |
| 15 | العدد التخميني للصور الفوتوغرافية القابلة للتسجيل سسسسسسس |

مت الدلالة على الوظائف الجديدة بإشارة النجمة (\*).

### قائمة الأوضاع

| الأوضاع                    | العرض |   |
|----------------------------|-------|---|
| وضع الفيلم                 | MOVIE |   |
| وضع الصورة                 | РНОТО |   |
| وضع تسجيل صور بفواصل زمنية | INTVL |   |
| وضع البث المباشر           | LIVE  | * |
| وضع إعداد جودة الصورة      | VMODE |   |
| وضع الإعداد                | SETUP |   |
| وضع العرض                  | PLAY  | Ī |
| قطع الطاقة                 | PwOFF |   |

## البنود التي يمكن ضبطها في SETUP

| العره | رض   | البنود                     |
|-------|------|----------------------------|
| EDY   | STEI | SteadyShot                 |
| FLIP  | FI   | القلب                      |
| ENE   | SCEI | المشهد                     |
| PSE   | LAP  | تسجيل صور بفواصل زمنية     |
| LOR   | COLO | إعداد اللون                |
| PRO   | PI   | XAVC S <sup>TM</sup>       |
| /UB   | TC/U | رمز الوقت/بت المستخدم      |
| -RC   | IR-I | جهاز التحكم عن بعد (IR)    |
| IVE * | DRI  | ضبط وضع الصور الثابتة      |
| FPS * | F    | فواصل التقاط الصور الثابتة |
| ELF * | SE   | المؤقت الذاتي              |
| NFG   | CON  | إعدادات التهيئة            |

## • البنود التي يمكن ضبطها في CONFG

| البنود                     | العرض |
|----------------------------|-------|
| جهاز التحكم عن بعد (Wi-Fi) | Wi-Fi |
| سجل GPS                    | GPS   |
| وضع الطائرة                | PLANE |
| إمداد الطاقة عبر منفذ USB  | USBPw |
| قطع الطاقة التلقائي        | A.OFF |
| صوت تنبيه بيب              | BEEP  |
| إعداد التاريخ والوقت       | DATE  |
| إعداد التوقيت الصيفي       | DST   |
| ضبط اللغة                  | LANG  |
| تحويل NTSC/PAL             | V.SYS |
| اعادة ضبط التهيئات         | RESET |
| صياغة                      | FORMT |

#### ملاحظات

لا تعرض لوحة العرض سوى اللغات الإنجليزية والفرنسية والبرتغالية البرازيلية. اللغات الأخرى غير متوفرة.

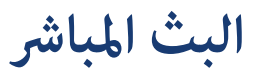

## حول البث المباشر

البث المباشر هو وظيفة بث الفيديو الحي على أحد مواقع بث الفيديو المباشر مثل USTREAM، ويمكن استخدام هذه الوظيفة باستخدام هذه الكاميرا مع موجه Wi-Fi أو مع هاتف ذكي قادر على الربط.

كما يمكنكُ إرسال الرسائل إلى خدمات SNS المسجلة (Facebook و Twitter وغيرها) لإعلام الآخرين بأنك قد بدأت ببث مباشر للفيديو.\*

\* تحتاج إلى التسجيل في أحد مواقع بث الفيديو المباشر أو خدمات SNS.

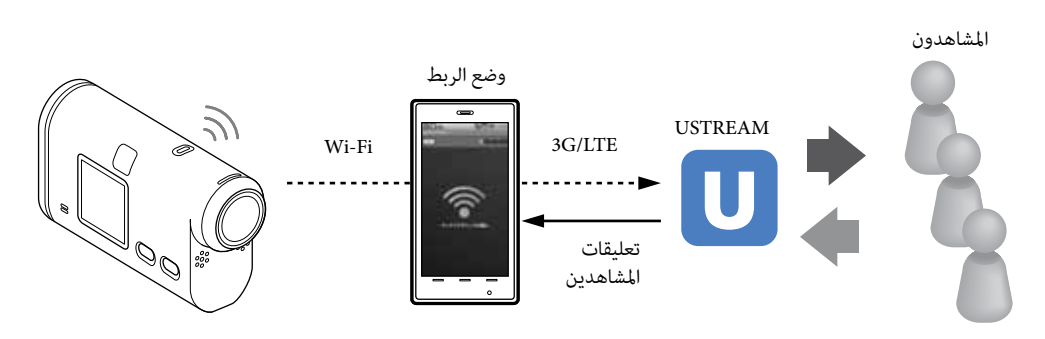

## تشغيل البث المباشر يستدعى القيام بالتحضيرات التالية.

- تسجيل المستخدم في USTREAM
- هاتف ذكي (قادر على الربط) أو بيئة شبكة Wi-Fi
- \* لمعلومات حول تهيئات الربط الخاصة بالهاتف الذكي أو تهيئات شبكة Wi-Fi الخاصة بالموجه، راجع دليل تعليمات الهاتف الذكي أو موجه Wi-Fi. لمزيد من التفاصيل حول تهيئات شبكة Wi-Fi، قم باستشارة مزود خدمة الشبكة.

## تجهيز البث المباشي

قم بضبط تهيئات الشبكة وتسجيل حساب موقع بث الفيديو المباشر وتهيئات خدمة SNS مقدماً باستخدام البرنامج التطبيقى المخصص "Network Setting Tool"

يمكنك تنزيل البرنامج التطبيقي المخصص من موقع الدعم التالي. http://www.sony.net/nst/

> قم بإدخال حساب USTREAM ومعلومات ."Network Setting Tool"

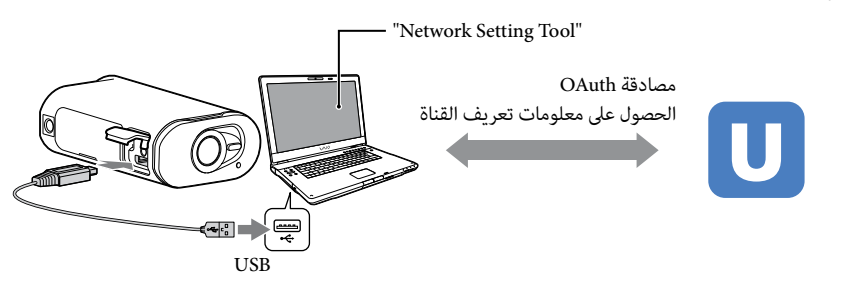

## ما الذي يمكن أن تفعله بتهيئات الشبكة

يمكنك ضبط ما يلي عن طريق تهيئات البث المباشر في الكاميرا. تهيئات الشبكة يمكنك ضبط شبكة Wi-Fi التي تريد للكاميرا الاتصال بها. – SSID وكلمة مرور الشبكة تهىئات الىث يمكنك ضبط معلومات وطريقة بث الفيديوهات. موقع وقناة وجودة صور البث وتهيئات الحفظ الخاصة موقع البث - عنوان وشرح فيديو البث تهىئات SNS ضبط هذه التهيئة يمكنك من كتابة التعليقات عن طريق خدمات التواصل الاجتماعي عند بدء بث الفيديو. - تهىئات اتصال Twitter أو Facebook التعليقات التي تكتبها

# کی USTREAM

USTREAM هو موقع لمشاركة الفيديوهات مكنك عن طريقه بث وعرض الفيديوهات بتشغيل وظيفة البث المباشر في هذه الكاميرا. لتفاصيل عن USTREAM، راجع الموقع التالي. http://www.ustream.tv/

#### ملاحظات

• يتم حفظ معلوماتك الشخصية في الكاميرا (المعلومات المطلوبة عند تسجيل الدخول إلى USTREAM أو Facebook). احرص على إعادة ضبط تهيئات الكاميرا عند نقل ملكيتها أو التخلص منها.

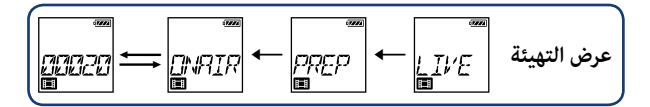

يمكنك بدء البث المباشر بعد انتهاء عملية التحضير. عند القيام بالبث المباشر للمرة الأولى، ينصح بالقيام ببث تجريبي في بيئة جاهزة بعد تحضير الكمبيوتر مقدماً.

- **1** اضغط الزر NEXT لعرض [LIVE].
- 2 اضغط الزر REC لبدء البث. تتغير لوحة العرض من [PREP] (تجهيز البث) إلى [ONAIR] (جاري البث) وتضيء لمبة REC باللون الأحمر (صفحة 7).
  - 3 اضغط الزر REC مرة أخرى لإيقاف البث.

# ي حول بطاقات الذاكرة الموجودة في الكاميرا

يمكنك تسجيل فيديو البث المباشر على بطاقة ذاكرة موجودة في الكاميرا. عندما تكون هناك بطاقة ذاكرة في الكاميرا، يتم تسجيل الفيديو أثناء بثه\*. إذا امتلأت بطاقة الذاكرة، يتوقف التسجيل تلقائياً بدون إيقاف بث الفيديو. عندما لا تكون هناك بطاقة ذاكرة في الكاميرا، لا تتم سوى عملية بث الفيديو. \* صيغة/جودة صورة الفيديو المسجل أثناء البث هي MP4/وضع HQ.

العرض أثناء البث المباشر

| حالة البث                         | العرض                              |
|-----------------------------------|------------------------------------|
| التجهيز للاتصال بموقع بث الفيديو. |                                    |
| بدء البث.                         |                                    |
| عرض عدد المشاهدين                 | ישש<br>גוני גיוגיוגי<br>די ביניגני |

ملاحظات

قد يوجد هناك فرق في الوقت من 10 - 20 ثانية بين وقت بدء البث المباشر على الكاميرا ووقت بدء بث الفيديو على موقع بث الفيديو.

## مؤشر لمبة REC أثناء البث المباشر

إذا قمت باختيار وضع البث المباشر، يمكنك معرفة حالة البث المباشر عن طريق لمبة REC في الكاميرا.

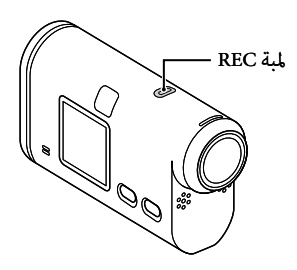

| لمبة REC الحالة                  | الحالة                                             | حالة البث     |
|----------------------------------|----------------------------------------------------|---------------|
| ص منطفئة                         | منطفئة                                             | قبل البث      |
| مضيئة 🔘                          | مضيئة                                              | أثناء البث    |
| وميض بطيء<br>- — – (تومض حوالي م | وميض بطيء<br>(تومض حوالي مرة واحدة بالثانية)       | هناك مشاهدون. |
| ومیض سریع<br>):                  | وميض سريع<br>(تومض بسرعة حوالي ثلاث مرات بالثانية) | خلل في البث   |

## القيود

### قيود USTREAM

توجد هناك بعض القيود على بث الفيديوهات في USTREAM. للتفاصيل راجع موقع USTREAM.

## قيود وظائف GPS و Wi-Fi أثناء البث المباشر

يتم إبطال وظيفة GPS تلقائياً أثناء البث المباشر. كما لا يمكنك ضبط الصور باستخدام الهاتف الذكي أو جهاز تحكم Live-View أثناء البث المباشر.

## توصيل الشبكة

قم باستخدام هاتف ذكي قادر على الربط أو موجه Wi-Fi من أجل البث المباشر. إلا أنه لا يمكن ضمان التشغيل الصحيح مع جميع الهواتف الذكية وموجهات Wi-Fi. لا يمكن استخدام شبكات LAN اللاسلكية العامة للقيام بالبث المباشر.

## البث المباشر المتزامن باستخدام كاميرات متعددة

لا يمكنك القيام ببث الفيديو المباشر بشكل متزامن على أكثر من كاميرا باستخدام نفس الحساب. أنت بحاجة إلى التوصيل باستخدام حساب آخر.

## تأثيرات ظروف الاتصال اللاسلكى

عند التوصيل باستخدام وظيفة الربط في الهاتف الذكي أو عن طريق موجه Wi-Fi، قد تتم مقاطعة الصور والأصوات أو قد ينقطع الاتصال بسبب ظروف الاتصال اللاسلكي.

## توصيل البث المباشر

يكون وقت الاتصال المتاح للبث المباشر محدوداً بحسب عقد الهاتف الذكي أو موجه Wi-Fi. تأكد منه مقدماً.

### مدة البث المستمر

مدة البث المباشر المستمر باستخدام هذه الكاميرا تبلغ حوالي 13 ساعة.

## قيود توصيلات الشبكة

لا يمكنك التوصيل بمواقع البث المباشر في بعض البلدان. استخدم هذه الوظيفة بالتوافق مع قوانين البلد.

## رسائل الخلل

تظهر الرسائل التالية عند حصول أي خلل أثناء التوصيل للبث المباشر. اتبع التعليمات المبينة لحل المشكلة.

### الإعداد

#### NoSET

اضبط تهيئات USTREAM اللازمة باستخدام "Network Setting Tool".

#### Auth

قم بتسجيل الدخول إلى USTREAM مرة أخرى وتأكيد التهيئات باستخدام "Network Setting Tool".

#### CHANL

- القناة التي تم ضبطها بواسطة "Network Setting Tool" غير صحيحة.
- تظهر هذه الرسالة أيضاً إذا بدأت وسائط أخرى بالبث على نفس القناة أثناء قيامك بالبث عليها من الكاميرا.
  - قم بضبط القناة مرة أخرى.

#### DATE

قم بضبط التاريخ والوقت على الكاميرا مرة أخرى.

#### APErr

تم العثور على نقطة الوصول إلا أنه لم يتم التوصيل بها. تحقق من كلمة مرور نقطة الوصول وقم بالتوصيل من جديد.

## الشبكة

#### PREP

الشبكة غير متوفرة مؤقتاً.

#### Netwk

- لا يمكن حفظ تهيئات حفظ الفيديو في USTREAM بسبب وجود خلل في الشبكة.
  - حدث خلل آخر في الشبكة.
- تأكد من تهيئة نقطة الوصول أو حماية نقطة الوصول باستخدام "Network Setting Tool".

#### NO AP

تعذر إيجاد نقطة الوصول. تأكد من تهيئة نقطة الوصول باستخدام "Network Setting Tool".

### خدمة الشبكة

#### ERROR

حدث خلل ما في موقع USTREAM. انتظر قليلاً ثم حاول التأكد من التوصيل من جديد.

#### LIMIT

وصلت المدة الكلية للفيديو المحفوظ على USTREAM إلى الحد الأقصى. قم بإيقاف بث الفيديو.

#### TWErr

خلل في مشاركة Twitter. تحقق من الشبكة أو قم بتسجيل الدخول إلى Twitter من جديد.

#### FBErr

```
خلل في مشاركة Facebook.
تحقق من الشبكة أو قم بتسجيل الدخول إلى Facebook من جديد.
```

#### الكاميرا

#### ERROR

قم بقطع الطاقة وتشغيلها من جديد.

#### HEAT

- ارتفعت حرارة الكاميرا. قد يتم قطع الطاقة مؤقتاً أو قد لا تتمكن من تسجيل الصور. اترك الكاميرا في مكان بارد إلى أن تنخفض حرارتها.
  - ترتفع حرارة الكاميرا إذا تابعت تسجيل الصور لفترة زمنية طويلة. توقف عن تسجيل الصور في مثل هذه الحالة.

# الوظائف الجديدة الخاصة بالتقاط الصور الثابتة

ضبط وضع الصور الثابتة

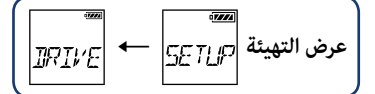

يمكن ضبط وضع تسجيل الصور الثابتة. لضبط الإعداد، اختر [SETUP] أولاً.

.ENTER اضغط الزر NEXT لعرض [SETUP]، ثم اضغط الزر 1

2 اضغط الزر NEXT لعرض [DRIVE]، ثم اضغط الزر ENTER.

3 اضغط الزر NEXT لاختيار التهيئة، ثم اضغط الزر ENTER.

| التصوير المفرد: (حجم الصورة/13.5M)<br>يتم التقاط صورة ثابتة واحدة.                                                                                                    | SINGL | \$ |
|----------------------------------------------------------------------------------------------------|-------|----|
| التصوير المتعدد: (حجم الصورة/13.5M)<br>يتم التصوير على الفواصل الزمنية المضبوطة في فواصل التقاط الصور الثابتة [FPS].                                                                      | BLRST |    |
| تصوير أهداف متحركة LE: (حجم الصورة/3.3M)<br>يتم إنشاء صورة ثابتة من الصور الثابتة المتعددة التي تم التقاطها بالتتابع على الفواصل الزمنية المضبوطة في فواصل<br>التقاط الصور الثابتة [FPS]. | M9H07 |    |

# للتصوير الناجح في وضع تصوير أهداف متحركة LE

جرب طرق التصوير التالية.

- قم بتثبيت الكاميرا لمنع الاهتزاز.
- استخدم وظيفة التحكم عن بعد بواسطة الهاتف الذي أو جهاز تحكم Live-View أو استخدم وظيفة المؤقت الذاتي لمنع اهتزاز الكاميرا والحصول على نتائج أفضل.
  - تأكد من أن الأهداف المتحركة ليست كبيرة جداً أو كثيرة جداً.
    - قم بالتصوير في مكان ساطع وتجنب تغييرات السطوع.

# 🛱 للتصوير الناجح في وضع التصوير المتعدد

جرب طرق التصوير التالية.

- قم بتثبيت الكاميرا لمنع الاهتزاز.
- استخدم وظيفة التحكم عن بعد بواسطة الهاتف الذي أو جهاز تحكم Live-View أو استخدم وظيفة المؤقت الذاتي لمنع اهتزاز الكاميرا والحصول على نتائج أفضل.

#### ملاحظات

- إذا فشلت عملية إنشاء الصورة التلقائية في وضع تصوير أهداف متحركة LE، يتم عرض [FAIL] على لوحة العرض. قد لا يتم حفظ الصورة اعتماداً على توقيت ظهور [FAIL].
- بعد التصوير في وضع التصوير المتعدد أو وضع تصوير أهداف متحركة LE يأتي وقت المعالجة الذي لا يمكن خلاله القيام بعمليات أخرى.
  - لا يمكن نقل سوى صورة ثابتة واحدة إلى الهاتف الذكي.
     (في وضع التصوير المتعدد، يمكن نقل الصورة الثابتة الأخيرة. في وضع تصوير أهداف متحركة LE، يمكن نقل الصورة التي تم إنشاؤها.)

| ſ |     |   |       |             |
|---|-----|---|-------|-------------|
|   | FPS | - | SETUP | عرض التهيئة |
|   |     |   |       |             |

يمكنك اختيار تهيئة التصوير المستمر لاستخدام وضع التصوير المتعدد أو وضع تصوير أهداف متحركة LE. لضبط الإعداد، اختر [SETUP] أولاً.

- l اضغط الزر NEXT لعرض [SETUP]، ثم اضغط الزر ENTER.
  - 2 اضغط الزر NEXT لعرض [FPS]، ثم اضغط الزر ENTER.
  - 3 اضغط الزر NEXT لاختيار التهيئة، ثم اضغط الزر ENTER.

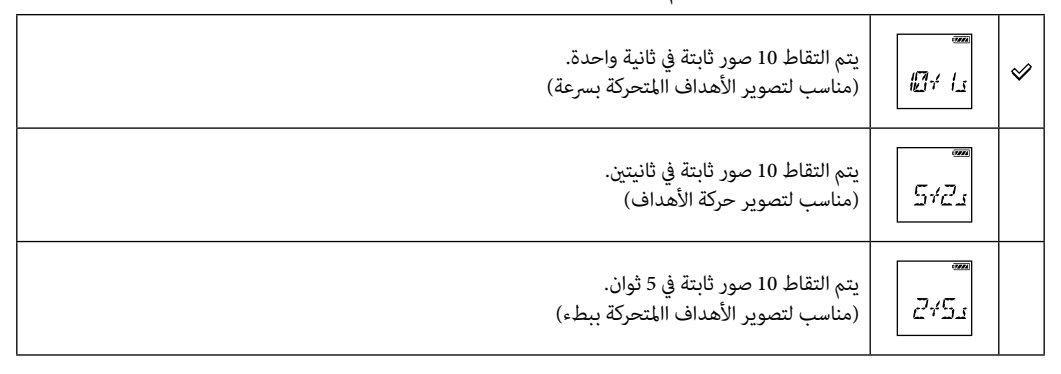

ملاحظات

[10f1s] و [5f2s] و [2f5s] هي تقديرات للسرعة القصوى. قد لا يتم الوصول إلى السرعة القصوى وفقاً لظروف التصوير.

## المؤقت الذاتي

| ſ | (2020) |   | 17774       |             |  |
|---|--------|---|-------------|-------------|--|
|   | SELF   | - | SETUP       | عرض التهيئة |  |
|   |        |   | · · · · · · |             |  |

يمكنك ضبط المؤقت الذاتي عند التقاط صور ثابتة. يمكن ضبط المؤقت الذاتي في جميع أوضاع الصور الثابتة. لضبط الإعداد، اختر [SETUP] أولاً.

- .ENTER اضغط الزر NEXT لعرض [SETUP]، ثم اضغط الزر 1
  - 2 اضغط الزر NEXT لعرض [SELF]، ثم اضغط الزر ENTER.
  - 3 اضغط الزر NEXT لاختيار التهيئة، ثم اضغط الزر ENTER.

| لا يتم تشغيل المؤقت الذاتي.     |        | \$ |
|---------------------------------|--------|----|
| يبدأ التصوير بعد حوالي ثانيتين. | C.sec  |    |
| يبدأ التصوير بعد حوالي 10 ثوان. | IT SEC |    |

ملاحظات

لا يعود المؤقت الذاتي إلى وضع [OFF] بعد التصوير.

## العدد التخميني للصور الفوتوغرافية القابلة للتسجيل

|     | , ,   |       |       |      |                             |
|-----|-------|-------|-------|------|-----------------------------|
|     | 64 GB | 32 GB | 16 GB | 8 GB |                             |
| 400 | 000   | 31000 | 15500 | 7700 | 2M (تسجيل صور بفواصل زمنية) |
|     |       |       |       |      | (16:9)                      |
| 390 | 000   | 20500 | 10000 | 5100 | 3.3M (تصوير أهداف متحركة    |
|     |       |       |       |      | (LE                         |
| 120 | 000   | 6000  | 3000  | 1450 | 13.5M (صور)                 |

| صورة) | (الوحدة: |
|-------|----------|
|-------|----------|

عند استخدام بطاقة ذاكرة من انتاج سوني Sony.

 عدد الصور القابلة للتسجيل في بطاقة الذاكرة يشير إلى الحد الأقصى لحجم الصورة في الكاميرا. يتم عرض العدد الفعلي للصور الثابتة القابلة للتسجيل على شاشة LCD أثناء التسجيل.

قد يختلف عدد الصور الثابتة القابلة للتسجيل في بطاقة الذاكرة وفقاً لظروف التسجيل.